## Segédlet az Excel Adatküldő (Data Streamer) használatához

## 1. A menüszalagon kattints az Adatküldő menüpontra!

| Fájl Kezd                   | lólap Beszu               | irás Lape                 | lrendezés                   | Képletek            | Adato                    | k Vélemé                 | nyezés                 | Nézet           | Súgó | Adatküldő  |  | P | Megjegyzések | ピ Me |
|-----------------------------|---------------------------|---------------------------|-----------------------------|---------------------|--------------------------|--------------------------|------------------------|-----------------|------|------------|--|---|--------------|------|
| <b>P</b>                    | <b>⊞</b> R                | 腔影                        |                             | Pa                  | Ph                       |                          |                        | <u>ک</u>        |      | $\bigcirc$ |  |   |              |      |
| Eszköz<br>csatlakoztatása ~ | Adatfájl<br>* importálása | Adatlejátszás<br>indítása | Adatlejátszás<br>leállítása | Adatok<br>rögzítése | Rögzítés I<br>leállítása | Képernyőkép<br>rögzítése | Adatok<br>visszaállítá | Speciáli:<br>sa | ť.   |            |  |   |              |      |
| Adatforr                    | rások                     | Adatle                    | játszás                     |                     | Adatrögzít               | és                       | Spe                    | ciális          |      |            |  |   |              |      |

## 2. Ezután kattints az Eszköz csatlakoztatása menüpontra!

| ájl Kezd          | lólap    | Beszúrás | Lapel       | rendezés      | Képletek  | Adate      | ok Vélemé   | nyezés | Nézet    | Súgó | Adatküldő |  | 🖓 Megjegyzés | ek |
|-------------------|----------|----------|-------------|---------------|-----------|------------|-------------|--------|----------|------|-----------|--|--------------|----|
| -                 | ET.      | 3        | 타민          |               | GP.       | DA         | []]]        |        | 253      |      |           |  |              |    |
| - Y -             |          |          | шþ          | ш <u>п</u>    |           |            | ©+          | щG     | 225      |      |           |  |              |    |
| Eszköz            | Adatfa   | ájl Ad   | atlejātszās | Adatlejátszás | Adatok    | Rögzítés   | Képernyőkép | Adatok | Speciáli | s    |           |  |              |    |
| csatlakoztatasa ` | * mporta | lasa     | nditasa     | lealiitasa    | rogzitese | lealiitasa | rogzitese   |        | a        |      |           |  |              |    |
| Adation           | rások    |          | Adatle      | átszás        |           | Adatrögz   | ítés        | Spec   | tális    |      |           |  |              |    |

## 3. Klikkelj az "USB Serial CH340" gombra!

| Fájl | Kezdől  | lap Beszú               | irás Lape                 | elrendezés                    | Képletek | Adato                    | k Véleme                 | nyezés                 | Nézet   | Súgó | Adatküldő | 🖓 Megjegyzések | 合 Megosztás ~ |
|------|---------|-------------------------|---------------------------|-------------------------------|----------|--------------------------|--------------------------|------------------------|---------|------|-----------|----------------|---------------|
| Es   | zköz    | Adatfájl<br>importálasa | Adatlejātszās<br>indītāsa | s Adatlejātszás<br>leállítása | Adatok   | Rōgzítés I<br>leállítása | Képernyőkép<br>rögzítése | Adatok<br>visszaállítá | Speciál | S    |           |                |               |
|      | USB-SEF | RIAL CH340 (            | COM4) atle                | ejátszás                      |          | Adatrögzít               | és                       | Spe                    | ciális  |      |           |                | ^             |
| 4    |         |                         |                           |                               |          |                          |                          |                        |         |      |           |                | ~             |

4. Kezdd el az adatok valós idejű átvitelét az "Adatlejátszás indítása" gombbal.

| Fá<br>E<br>leva | jl Kezdőlap<br>szköz Adatfáji<br>lasztása importálása<br>Adatforrások | Beszúrás<br>Adatlejáts<br>indítása | Lapelrendo<br>zás Adatlejátsz<br>a atlejátszás | ezés Kép<br>Adatok<br>rögzítés | e Rögzftés Képe<br>e leállítása rög<br>Adatrögzítés | rok Vélem<br>rnyőkép<br>gzítése vis | ényezés<br>Eto<br>Adatok Sp<br>szaállítása<br>Speciális | Nézet Sú | gó <u>Adatk</u> | üldő |      |   | ☐ Megjegyzések | යි Me | gosztás | * |
|-----------------|-----------------------------------------------------------------------|------------------------------------|------------------------------------------------|--------------------------------|-----------------------------------------------------|-------------------------------------|---------------------------------------------------------|----------|-----------------|------|------|---|----------------|-------|---------|---|
| A1              | •                                                                     | $\times  \checkmark$               | <i>f</i> x Bejöv                               | vő adatok ini                  | nen: USB-SERI                                       | AL CH340 (CC                        | 0M4)                                                    |          |                 |      |      |   |                |       |         | ٧ |
| 1               | A                                                                     | В                                  | C                                              | D                              | E                                                   | F                                   | G                                                       | Н        | 1               | J    | к    | L | М              | N     | 0       | - |
| 1               | Bejövő a                                                              | datok i                            | innen: l                                       | JSB-SE                         | RIAL CH                                             | 1340 (C                             | OM4)                                                    |          |                 |      |      |   |                |       |         |   |
| 2               | Ebben a szakasz                                                       | ban fognak                         | megjelenni a                                   | a jelenlegi ad                 | datforrásból ér                                     | rkező adatok                        | a fogadásul                                             | kkor.    |                 |      | •    |   |                |       |         |   |
| 2               | leleplegi ada                                                         | tok                                |                                                |                                |                                                     |                                     |                                                         |          |                 |      |      |   |                |       |         |   |
| 4               | TIME                                                                  | CH1                                | CH2                                            | CH3                            | CH4                                                 | CH5                                 | CH6                                                     | CH7      | CH8             | CH9  | CH10 |   |                |       |         |   |
| 5               |                                                                       |                                    |                                                |                                |                                                     | 201112                              |                                                         |          | 0.000           |      |      |   |                |       |         |   |
|                 |                                                                       |                                    |                                                |                                |                                                     |                                     |                                                         |          |                 |      | 1    |   |                |       |         |   |
| 6               | Előzményada                                                           | tok                                |                                                |                                |                                                     |                                     |                                                         |          |                 |      |      |   |                |       |         |   |
| 7               | TIME                                                                  | CH1                                | CH2                                            | CH3                            | CH4                                                 | CH5                                 | CH6                                                     | CH7      | CH8             | CH9  | CH10 |   |                |       |         |   |
| 8               |                                                                       |                                    |                                                |                                |                                                     |                                     |                                                         |          |                 |      |      |   |                |       |         |   |
| 9               |                                                                       |                                    |                                                |                                |                                                     |                                     |                                                         |          |                 |      |      |   |                |       |         |   |
| 10              |                                                                       |                                    |                                                |                                |                                                     |                                     |                                                         |          |                 |      |      |   |                |       |         |   |
| 11              |                                                                       |                                    |                                                |                                |                                                     |                                     |                                                         |          |                 |      |      |   |                |       |         |   |
| 12              |                                                                       |                                    |                                                |                                |                                                     |                                     |                                                         |          |                 |      |      |   |                |       |         |   |
| 13              |                                                                       |                                    |                                                |                                |                                                     |                                     |                                                         |          |                 |      |      |   |                |       |         |   |
| 14              |                                                                       |                                    |                                                |                                |                                                     |                                     |                                                         |          |                 |      |      |   |                |       |         |   |
| . 4             | + Munka1                                                              | Bejövő a                           | datok Kim                                      | enő adatok                     | Beállítások                                         | Jegyzékfájl                         | (+)                                                     |          |                 | 1    |      |   |                |       |         | • |

5. Ha elkezdődött a mérés, akkor az "Adatok rögzítése" gombra kattintva kezdjétek el a beérkező mérési adatok felvételét.

| Få<br>E<br>levå | l Kezdőlap<br>szköz Adatfájl<br>asztása importálása<br>Adatforrások | Beszúrás<br>Adatlejátszá<br>Indítása<br>Adat | Lapelrend<br>S Adatlejátsz<br>leállítása | ezés Kép<br>Adatok<br>rögzítés | letek Adat<br>Rigzītēs Képe<br>e sallītāsa rõņ<br>Adatrögzītēs | ok Vélemé                   | nyezés<br>Rodatok Spe<br>zaállítása<br>Speciális | Nézet Si<br>Žeciális | úgó <u>Adatk</u> | üldő |        |    | □ Megjegyzések | ප් Mego | osztás | · · |
|-----------------|---------------------------------------------------------------------|----------------------------------------------|------------------------------------------|--------------------------------|----------------------------------------------------------------|-----------------------------|--------------------------------------------------|----------------------|------------------|------|--------|----|----------------|---------|--------|-----|
| A1              |                                                                     | × × .                                        | f <sub>x</sub> Bejö                      | vő ad Adato                    | k rögzítése                                                    |                             | 1)                                               |                      |                  |      |        |    |                |         |        | ~   |
| -               | Δ                                                                   | B                                            | C                                        | Az esz                         | közéről küldött                                                | élő adatok<br>importálás ás | G                                                | н                    | 1                | 1    | ĸ      | Ē  | м              | N       | 0      |     |
|                 | Beiövő a                                                            | datok in                                     | nen: l                                   | ICE későb                      | bi lejátszás vége                                              | ett.                        | N//)                                             |                      |                  |      |        | L. |                |         | 0      | П   |
| 1               | Dejovo a                                                            |                                              | inien. c                                 |                                | latfansfah (l. f.                                              | denž odstale                |                                                  | Les                  |                  |      |        |    |                |         |        |     |
| 2               | Ebben a szakasz                                                     | ban tognak m                                 | negjelenni a                             | a jelenlegi ad                 | ationaspoi er                                                  | Kezo adatok a               | rogadasuk                                        | KOF.                 |                  |      |        |    |                |         |        |     |
| 3               | Jelenlegi ada                                                       | tok                                          |                                          |                                |                                                                |                             |                                                  |                      |                  |      |        |    |                |         |        |     |
| 4               | TIME                                                                | CH1                                          | CH2                                      | CH3                            | CH4                                                            | CH5                         | CH6                                              | CH7                  | CH8              | CH9  | CH10   |    |                |         |        |     |
| 5               | 11:05:03,34                                                         | 2230,96                                      |                                          |                                |                                                                |                             |                                                  |                      |                  |      |        |    |                |         |        |     |
|                 |                                                                     |                                              |                                          |                                |                                                                |                             |                                                  |                      |                  |      |        |    |                |         |        |     |
| 6               | Előzményada                                                         | itok                                         |                                          |                                | 0.22703                                                        |                             |                                                  |                      |                  |      |        |    |                |         |        |     |
| 7               | TIME                                                                | CH1                                          | CH2                                      | CH3                            | CH4                                                            | CH5                         | CH6                                              | CH7                  | CH8              | CH9  | CH10   |    |                |         |        |     |
| 8               | 11:05:03,34                                                         | 2230,96                                      |                                          |                                |                                                                |                             |                                                  |                      |                  |      |        |    |                |         |        |     |
| 9               | 11:05:02,72                                                         | 2231,47                                      |                                          |                                |                                                                |                             |                                                  |                      |                  |      |        |    |                |         |        |     |
| 10              | 11:05:02,07                                                         | 2232,32                                      |                                          |                                |                                                                |                             |                                                  |                      |                  |      |        |    |                |         |        |     |
| 11              | 11:05:01,44                                                         | 2231,3                                       |                                          |                                |                                                                |                             |                                                  |                      |                  |      |        |    |                |         |        |     |
| 12              | 11:05:00,80                                                         | 2231,35                                      |                                          |                                |                                                                |                             |                                                  |                      |                  |      |        |    |                |         |        |     |
| 13              | 11:05:00,17                                                         | 2230,91                                      |                                          |                                |                                                                |                             |                                                  |                      |                  |      |        |    |                |         |        |     |
| 14              | 11:04:59,54                                                         | 2231,11                                      |                                          |                                |                                                                |                             |                                                  |                      |                  |      |        |    |                |         |        |     |
| -               | 11.04.50.00<br>Munka1                                               | Beiövő ada                                   | tok Kim                                  | enő adatok                     | Beállítások                                                    | Jegyzékfáil                 | (+)                                              |                      |                  | 1    | NO. W. |    |                |         |        | •   |

6. A mérés végeztével állítsátok le az adatrögzítést a "Rögzítés leállítása" gombra kattintva. Ezt követően mentsétek el a mérési adatokat a megfelelő "fájlnév.csv" formátumban.

| Fájl          | Kezdőlap Beszúrás                  | Lapelrendezés Kérieti             | ek Adatok Véleményezés Nézet                                                                                                    | Súg | ó <mark>Adatki</mark> | ildő |       |   | 🖵 Megjegyzések | ピ Meg | gosztás | ~ |
|---------------|------------------------------------|-----------------------------------|----------------------------------------------------------------------------------------------------|-----|-----------------------|------|-------|---|----------------|-------|---------|---|
| Esz<br>Ievála | köz Adatfájl<br>sztása importálása | zás Adatlejátszás<br>a leállítása | Ögzítés Kypernyőkép<br>rögzítése Image: Comparison of the comparison of the compari |     |                       |      |       |   |                |       |         |   |
|               | DataStreamerDataManagerSa          | weRecordingDialogTitle            |                                                                                                    | ×   |                       |      |       |   |                |       |         | ^ |
| A1            | ← → ~ ↑ 📕 « Do                     | kumentu > Arduino >               | ✓ U                                                                                                    |     |                       |      |       |   |                |       |         | ~ |
| -             | Rendezés 🔹 Új mappa                |                                   |                                                                                                    | 0   | 1                     | J    | K     | L | M              | N     | 0       | - |
| 1             | E Letöltések 🖈 ^                   | Név                               | Módosítás dátuma                                                                                                    | ^   |                       |      |       |   |                |       |         |   |
| -             | 🖆 Dokumenturr 🖈                    | 1213                              | 2022. 12. 13. 8:26                                                                                                    |     |                       |      |       |   |                |       |         |   |
| 3             | Képek 📌                            | exobolygo                         | 2022. 04. 26. 15:26                                                                                                    |     |                       |      |       |   |                |       |         |   |
| 4             | Arduino                            | libraries                         | 2022. 02. 25. 9:04                                                                                                    |     | CH8                   | CHO  | CH10  |   |                |       |         |   |
| 4             | asd                                | sketch_apr21a                     | 2023. 04. 21. 8:19                                                                                                    |     | CITO                  | cris | citio |   |                |       |         |   |
| 5             | sketch                             | sketch_dec12a                     | 2022. 12. 12. 15:45                                                                                                    |     |                       |      |       |   |                |       |         |   |
|               | sketch jul07a                      | sketch_dec13a                     | 2022. 12. 13. 8:24                                                                                                    |     |                       |      |       |   |                |       |         |   |
| 6             | E                                  | sketch_jul07a                     | 2022. 10. 26. 8:07                                                                                                    |     |                       |      |       |   |                |       |         |   |
| 7             | OneDrive - Person                  | sketch_may27a                     | 2022. 05. 27. 12:18                                                                                                    |     | CH8                   | CH9  | CH10  |   |                |       |         |   |
| 8             | 1 Ez a gép                         | sketch_nov22a                     | 2022. 11. 22. 15:09                                                                                                    | ~   |                       |      |       |   |                |       |         |   |
| 9             | 1 ~                                | <                                 |                                                                                                    | >   |                       |      |       |   |                |       |         |   |
| 10            | 1 Fájlnév: Custo                   | m Data-2023-06-24-rögzítés 1. c   | sv                                                                                                    | ~   |                       |      |       |   |                |       |         |   |
| 11            | 1 Fájl típusa: Vessző              | övel tagolt fájl (*.csv)          |                                                                                                    | ~   |                       |      |       |   |                |       |         |   |
| 12            | 1                                  |                                   |                                                                                                    |     |                       |      |       |   |                |       |         |   |
| 13            | 1 A Magnék elsettése               |                                   | Mentés Mérice                                                                                                    |     |                       |      |       |   |                |       |         |   |
| 14            | 1 Mappak elrejtese                 |                                   | wentes                                                                                                    | - 1 |                       |      |       |   |                |       |         |   |

7. Nyisd meg az előzőleg elmentett "fájlnév.csv" dokumentumot, és az instrukcióknak megfelelően kezdd el az adatok kiértékelését.

Az Adatküldő letölthető a következő honlapról: https://www.microsoft.com/en-us/download/details.aspx?id=56976